## サーモレコーダーミニワイヤレスシリーズ 互換性

エスペックミック株式会社 https://www.especmic.co.jp/ 2023.08 16700003005 (3版)

サーモレコーダーミニワイヤレスシリーズは、現行機種と生産終了機種を組み合わせてご利用頂けます。 ただし完全互換ではなく、制限などがあります。下記の情報をご確認の上でご利用ください。

#### 現行機種と生産終了機種の互換表

○利用可能です × 互換利用できません

|     |        |               | 親機     |        |           |         |                    |        |         |         |
|-----|--------|---------------|--------|--------|-----------|---------|--------------------|--------|---------|---------|
|     |        |               | 現行機種   |        |           | 生産終了機種  |                    |        |         |         |
|     |        |               | RT24BN | RT24BW | RTC-22    | RT-23BW | RT-23BN<br>RT-23BM | RTC-21 | RT-22BW | RT-22BN |
| 子機  | 現行機種   | RTW22S        | 0      | 0      | O(*2)(*3) | O(*3)   | O(*2)(*3)          | ×      | ×       | ×       |
|     |        | RTW32S        | 0      | 0      | O(*2)(*3) | O(*3)   | O(*2)(*3)          | ×      | ×       | ×       |
|     |        | RSW22S        | 0      | 0      | O(*2)(*3) | O(*3)   | O(*2)(*3)          | ×      | ×       | ×       |
|     |        | RUW22S        | 0      | 0      | O(*2)(*3) | O(*3)   | O(*2)(*3)          | ×      | ×       | ×       |
|     | 生産終了機種 | RTW-21S       | O(*4)  | 0      | 0         | 0       | 0                  | 0      | 0       | 0       |
|     |        | RTW-31S       | O(*4)  | 0      | 0         | 0       | 0                  | 0      | 0       | 0       |
|     |        | RSW-21S       | O(*4)  | 0      | 0         | 0       | 0                  | 0      | 0       | 0       |
|     |        | RUW-21-xx(*1) | O(*4)  | 0      | 0         | 0       | 0                  | ×      | ×       | ×       |
|     |        | RTW-20S       | ×      | ×      | 0         | 0       | ×                  | 0      | 0       | 0       |
|     |        | RTW-30S       | ×      | ×      | 0         | 0       | ×                  | 0      | 0       | 0       |
|     |        | RSW-20S       | ×      | ×      | 0         | 0       | ×                  | 0      | 0       | 0       |
|     |        | PTW-20S       | ×      | ×      | 0         | 0       | ×                  | 0      | 0       | 0       |
|     |        | EUW-20S       | ×      | ×      | 0         | 0       | ×                  | 0      | 0       | 0       |
|     | 現行機種   | RT24BW        | 0      | 0      | O(*2)(*3) | O(*3)   | O(*2)(*3)          | ×      | ×       | ×       |
| 中継機 | 生産終了機種 | RT-23BW       | 0      | 0      | 0         | 0       | 0                  | ×      | 0       | 0       |
|     |        | RT-22BW       | ×      | ×      | ×         | 0       | ×                  | ×      | 0       | 0       |

\*1 RUW-21-xxはRUW-21-Pt、RUW-21-TC、RUW-21-V、RUW-21-mA、RUW-21-Pの総称です。

\*2 親機本体のファームウェアアップデートが必要になります。

・RTC-22 ファームウェア アップデートプログラム https://www.monitoring.especmic.co.jp/software/rtc22-firmware

・RT-23BNM ファームウェア アップデートプログラム https://www.monitoring.especmic.co.jp/software/rt23bnmwin-firmware

\*3 親機のソフトウェアアップデートが必要になります。

• RTC-22 : RTC-22 for Windows https://www.monitoring.especmic.co.jp/software/rtc22Win

• RT-23BW : RTR500BC for Windows https://www.tandd.co.jp/software/rtr500bcforwin.html

• RT-23BN/BM : RTR500BW for Windows https://www.tandd.co.jp/software/rtr500bwforwin.html

\*4 Bluetooth機能を除き互換性があります。

旧製品同士を混在利用するための作業について

製品に互換性があっても、ソフトウェア対応バージョンの条件、混在利用するための作業が必要になる場合があります。 下記の表を確認のうえ、必要な作業を行ってからご利用ください。

○ 作業不要で利用可能です √対応する作業が必要です × 互換利用できません

|     |           | 親機     |         |                    |        |         |         |  |
|-----|-----------|--------|---------|--------------------|--------|---------|---------|--|
|     |           | RTC-22 | RT-23BW | RT-23BN<br>RT-23BM | RTC-21 | RT-22BW | RT-22BN |  |
|     | RTW-21S   | 0      | 0       | 0                  | ✓ 作業A  | ✓ 作業A   | ✓ 作業A   |  |
|     | RTW-31S   | 0      | 0       | 0                  | ✓ 作業A  | ✓ 作業A   | ✓ 作業A   |  |
|     | RSW-21S   | 0      | 0       | 0                  | ✓ 作業A  | ✓ 作業A   | ✓ 作業A   |  |
|     | RUW-21-xx | 0      | 0       | 0                  | ×      | ×       | ×       |  |
| 子機  | RTW-20S   | ✓ 作業B  | ✓ 作業C   | ×                  | 0      | 0       | 0       |  |
|     | RTW-30S   | ✓ 作業B  | ✓ 作業C   | ×                  | 0      | 0       | 0       |  |
|     | RSW-20S   | ✓ 作業B  | ✓ 作業C   | ×                  | 0      | 0       | 0       |  |
|     | PTW-20S   | ✓ 作業B  | ✓ 作業C   | ×                  | 0      | 0       | 0       |  |
|     | EUW-20S   | ✓ 作業B  | ✓ 作業C   | ×                  | 0      | 0       | 0       |  |
| 山谷城 | RT-23BW   | -      | 0       | 0                  | ×      | ✓ 作業C   | ✓ 作業C   |  |
| 甲醚機 | RT-22BW   | ×      | √ 作業C   | ×                  | ×      | 0       | 0       |  |

#### 対応作業の参照先

| 作業A RTC-21, RT-22BW, RT-22BNでRTW-21S, RTW-31S, RSW-21Sを管理する | P.2 |
|-------------------------------------------------------------|-----|
| 作業B RTC-22をRTC-21モードで利用する                                   | P.3 |
| 作業C RT-23BWをRT-22BWモードで利用する                                 | P.4 |

# 作業A

## RTC-21,RT-22BW, RT-22BNで RTW-21S, RTW-31S, RSW-21Sを管理する

#### 制約事項

サーモレコーダーミニワイヤレスシリーズのRTC-21, RT-22BW, RT-22BNで、RTW-21S, RTW-31S, RSW-21Sを利用する場合、RTW-20S, RTW-30S, RSW-20Sと同等の性能で動作します。(無線通信距離、データ吸い上げ時間、電池寿命など)

#### ソフトウェアをインストールする

ソフトウェアはWebサイトからダウンロードできます。

RTC-21を親機として利用 THERMO RECORDER for Windows Ver.2.50以降 https://www.monitoring.especmic.co.jp/support-rtc20-21

RT-22BNを親機として利用 NETWORK MINI BASE for Windows Ver.1.80以降 https://www.monitoring.especmic.co.jp/support-rt22bn

RT-22BWを親機として利用 MINI BASE WIRELESS for Windows Ver.1.40以降 https://www.monitoring.especmic.co.jp/support-rt22bw

#### 子機登録する

RTW-21S, RTW-31S, RSW-21Sを子機登録します。

子機登録の詳細は、取扱説明書 (PDF) をWebサイトから ダウンロードしてご覧ください。

RTW-21S / RTW-31S / RSW-21S取扱説明書

https://www.monitoring.especmic.co.jp/support-miniwireless

親機とソフトウェアの取扱説明書 RTC-21

https://www.monitoring.especmic.co.jp/support-rtc20-21 RT-22BW

https://www.monitoring.especmic.co.jp/support-rt22bw RT-22BN

https://www.monitoring.especmic.co.jp/support-rt22bn

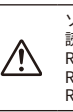

ソフトウェアでの操作、取扱説明書においては機種を 読み替えてください。 RTW-21S → RTW-20S RTW-31S → RTW-30S RSW-21S → RSW-20S 作業B

## RTC-22をRTC-21モードで利用する

RTC-22のモードを切り替えることで、旧サーモレコーダー (RTW-20S, RTW-30S, RSW-20S, PTW-20S, EUW-20S) のデー タ収集機としてもご利用になれます。

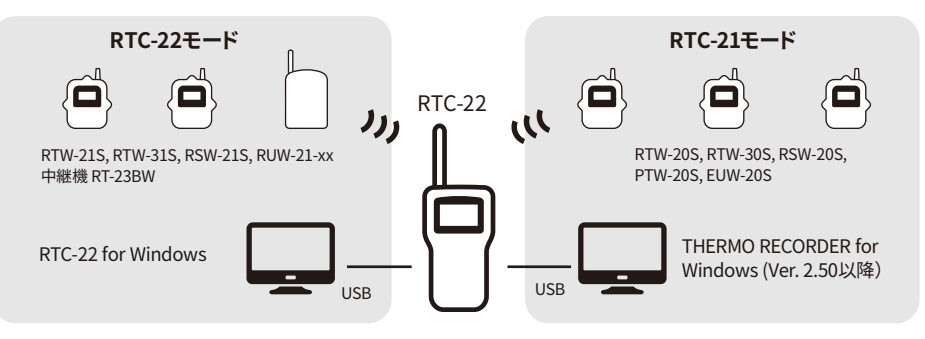

モードによって必要なソフトウェアが異なります。

#### ソフトウェアをインストールする

利用目的に応じたソフトウェアはWebサイトからダウン ロードできます。

RTC-22 for Windows (RTC-22モードで利用時)

https://www.monitoring.especmic.co.jp/support-rtc22

THERMO RECORDER for Windows (RTC-21モードで利用時) https://www.monitoring.especmic.co.jp/support-rtc20-21

#### RTC-22を準備する

RTC-22の電源、時刻合わせ、画面の見方など、詳細は取扱 説明書(PDF)をWebサイトからダウンロードしてご覧くだ さい。

Thermo Collector RTC-22 基本ガイド Thermo Collector RTC-22 操作ガイド-本体編 https://www.monitoring.especmic.co.jp/support-rtc22

#### モード移行する

- 1. RTC-22の電源をONにします。
- メインメニューの[動作設定] から [RTC-21モード移行] の順に選択します。
- 3. [RTC-21モードへ移行する]を実行します。

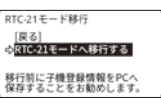

'20.08.19 16:18:45 RTC-21モード

Version 1.xx 移行完了

- 移行が完了すると、本体バージョンを1秒間表示し、メインメニューに戻ります。
- RTC-21モード解除も同様に操作してください。

RTC-21モード移行後の操作は "Thermo Collector RTC-22 RTC-21モー ド 操作ガイド" (PDF) をダウンロードしてご覧ください。 https://www.monitoring.especmic.co.jp/support-rtc22

#### 登録情報を転送する

RTC-21の登録情報を、RTC-21モードに移行したRTC-22に 転送できます。

- **1.** THERMO RECORDER for Windowsを起動し、RTC-21 をパソコンにUSB接続します。
- 2. [子機登録]アイコンをクリックします。

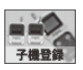

3. [登録情報取得]ボタンをクリックすると、登録情報を取 得して登録情報一覧に表示します。

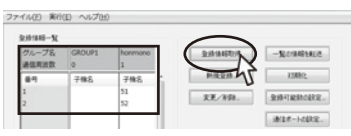

4. [ファイル]メニューから[登録内容をファイルに保存]をク リックします。

任意のファイル名をつけて、登録内容を保存します。

- **5.** パソコンからRTC-21を外し、RTC-21モードに移行した RTC-22をUSB接続します。
- 6. [ファイル]メニューから[登録内容をファイルに開く]をク リックし、4.で保存したファイルを開きます。
- 7. [一覧の情報を転送]ボタンをクリックして、登録情報を RTC-22に転送します。

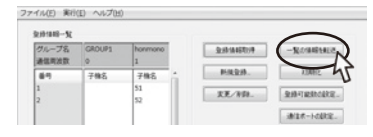

作業C

## RT-23BWをRT-22BWモードで利用する

#### RT-23BWはRT-22BWの代わりに、旧サーモレコーダー (RTW-20S, RTW-30S, RSW-20S, PTW-20S, EUW-20S)の 親機・中継機としてご利用になれます。

#### ソフトウェアをインストールする

利用目的に応じたソフトウェアをWebサイトよりダウン ロードできます。

MINI BASE WIRELESS for Windows Ver. 1.40以降(生産終了子機の親 機・中継機として利用)

https://www.monitoring.especmic.co.jp/support-rt22bw NETWORK MINI BASE for Windows Ver. 1.80以降(RT-22BNの中継機 として利用)

https://www.monitoring.especmic.co.jp/support-rt22bn

初めてRT-23BWをご利用になるとき、パソコンにRT-23BWをUSB接続 すると、自動的にUSBドライバのインストールを行います。

#### 旧サーモレコーダーの親機として使う (RT-22BWモード)

RT-22BWから親機設定を引き継ぎ、RT-22BWモードで利用 する操作手順です。

- 1. パソコンにRT-23BWをUSB接続して、MINI BASE WIRELESS for Windowsを起動します。
- 2. [通信] メニューから [通信ポート設定]を開きます。
- 3. [自動検出]ボタンをクリックします。
  - 「RT-22BWを検出しました」と検出結果が出れば、 RT-22BWモードとしてご利用いただけます。

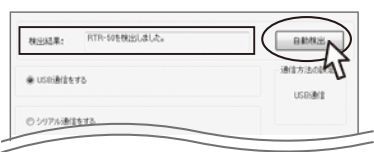

子機登録など詳細はRT-22BW取扱説明書をご覧ください。 https://www.monitoring.especmic.co.jp/support-rt22bw

#### 中継機として使う

RT-23BWを中継機として設置するときは、ACアダプタ (オプションAD-06A1)か、単3アルカリ電池 2本をセット してください。

中継機登録済みのRT-22BWから登録内容を引き継ぎ、 RT-23BWに交換する操作手順です。

#### 親機がRT-22BW、RT-22BWモードのRT-23BWの場合

- パソコンに中継機用RT-23BWをUSB接続して、MINI BASE WIRELESS for Windowsを起動します。 親機はパソコンから一旦外してください。
- 2.[登録]メニューから[子機/中継機登録]を開きます。
- [中継機]タブ内の[中継機情報/削除/初期化]タブを開きます。
- 4.登録機器のツリー(画面左側)から交換する中継機を選

#### 択し、[本体交換(通信)]ボタンをクリックします。

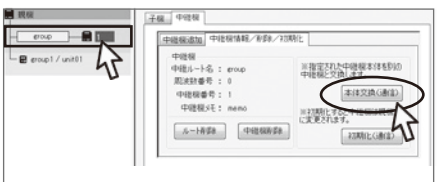

- 新規で中継機登録する場合は、[中継機]タブ内の[中継機追加] タブから設定してください。
- 親機をパソコンに接続し、RT-23BWを中継ポイントに設置して無線通信テストを行ってください。

無線通信テストの詳細はRT-22BW取扱説明書を参照してください。 https://www.monitoring.especmic.co.jp/support-rt22bw

#### 親機がRT-22BNの場合

- 1. パソコンにRT-23BWをUSB接続して、NETWORK MINI BASE for Windowsを起動します。
- 2.[登録・管理]メニューから[中継機登録]を開きます。
- 3. [中継機情報/削除/初期化]タブを開きます。
- 4.登録機器のツリー (画面左側)から交換する中継機を選択し、[本体交換(通信)]ボタンをクリックします。

|                                                                   | 中總統遺版 中總統領統/術務/23                                                   | 明上 中級編編取得                                                                        |
|-------------------------------------------------------------------|---------------------------------------------------------------------|----------------------------------------------------------------------------------|
| erosp1 / outride erosp1 / inside erosp1 / desktop erosp2 / rvr-52 | 中総領<br>甲総約-1-1名: 80xp<br>取決計書号: 0<br>中総報書号: 1<br>中総報天毛:<br>んート募算(1) | 三百三三九114日後年1月4540<br>中国後に7月1日<br>二月夏又良(唐王)<br>月月夏時にする2月1日<br>続行したが3月<br>月月間に(金王) |
|                                                                   |                                                                     | Mito A167                                                                        |

- 新規で中継機登録する場合は、[中継機追加]タブ内から設定してください。
- RT-23BWを中継ポイントに設置して無線通信テストを行って ください。